## Change of Circumstances or Updating Your Application:

If you wish to complete a change of circumstances, update your address or add additional household members. Please follow the instructions below.

# Click on the following link to update your application:

https://unity.homeconnections.org.uk/SharedPartnerOLR/Welcome.aspx?pid=113

# Scroll down to the bottom left of the screen:

Click on **'Log In'** Then enter the **'ID, Password & Security Question'** Then click **'Log In'** 

If you do not have your login details, please view the advice sheet: 'Re-Setting Your Login Details'

Once logged in under **Housing Register or Housing Advice** Then under **'Change of Circumstances'** Click on **'Report a Change of Circumstances'** 

### **Updating Address History:**

Click Next at the bottom of the screen to **Household Members** and then click on your **Name** & then click on **Edit.** 

Then scroll down the page to the Address Section and update your address history.

#### Adding Household Members:

Click 'Next' at bottom right of screen until **'Household Members'** section and add **all members of your household**.

## If Required:

Complete update all parts of the **Application Section List** marked with a **Red Asterix** as required to finish the application.

The **Declaration** page is the last section to complete the form.

Please make a note of your ID Number, Password and Security Questions so that you can save the form and log back in at any stage.